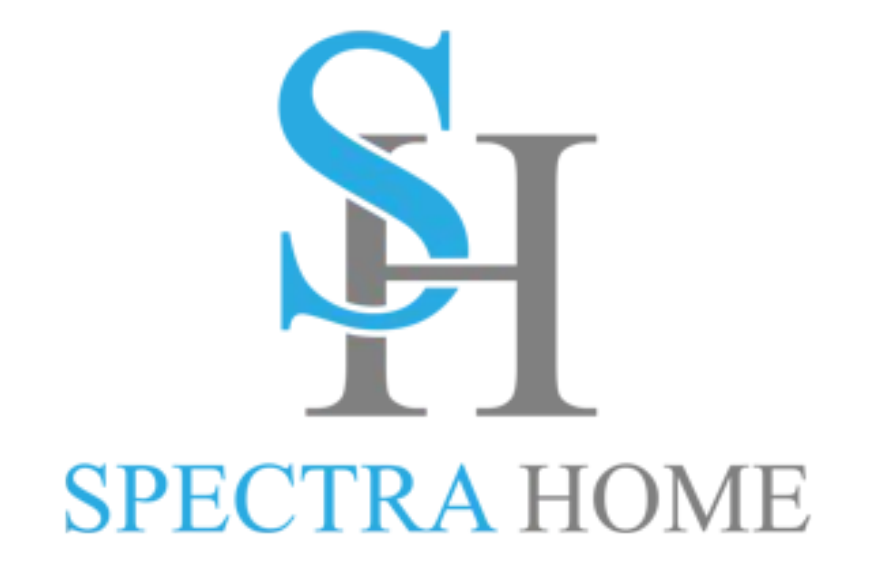

# **Sales Reps Website Tools**

# Logging In

- How to log in
- How to reset your password
- Experiencing difficulty? Call Vickie Capes 336-601-3883

## 2 Tools

- 1. View and export customers in your territory
- 2. Download High Resolution images

## Logging In

- In the upper right-hand corner click "Dealer Login"
- Enter your email (username) and your password, click "Log in"
- How to reset your password click "Lost your password?"
- Experiencing difficulty? Call Vickie Capes 336-601-3883

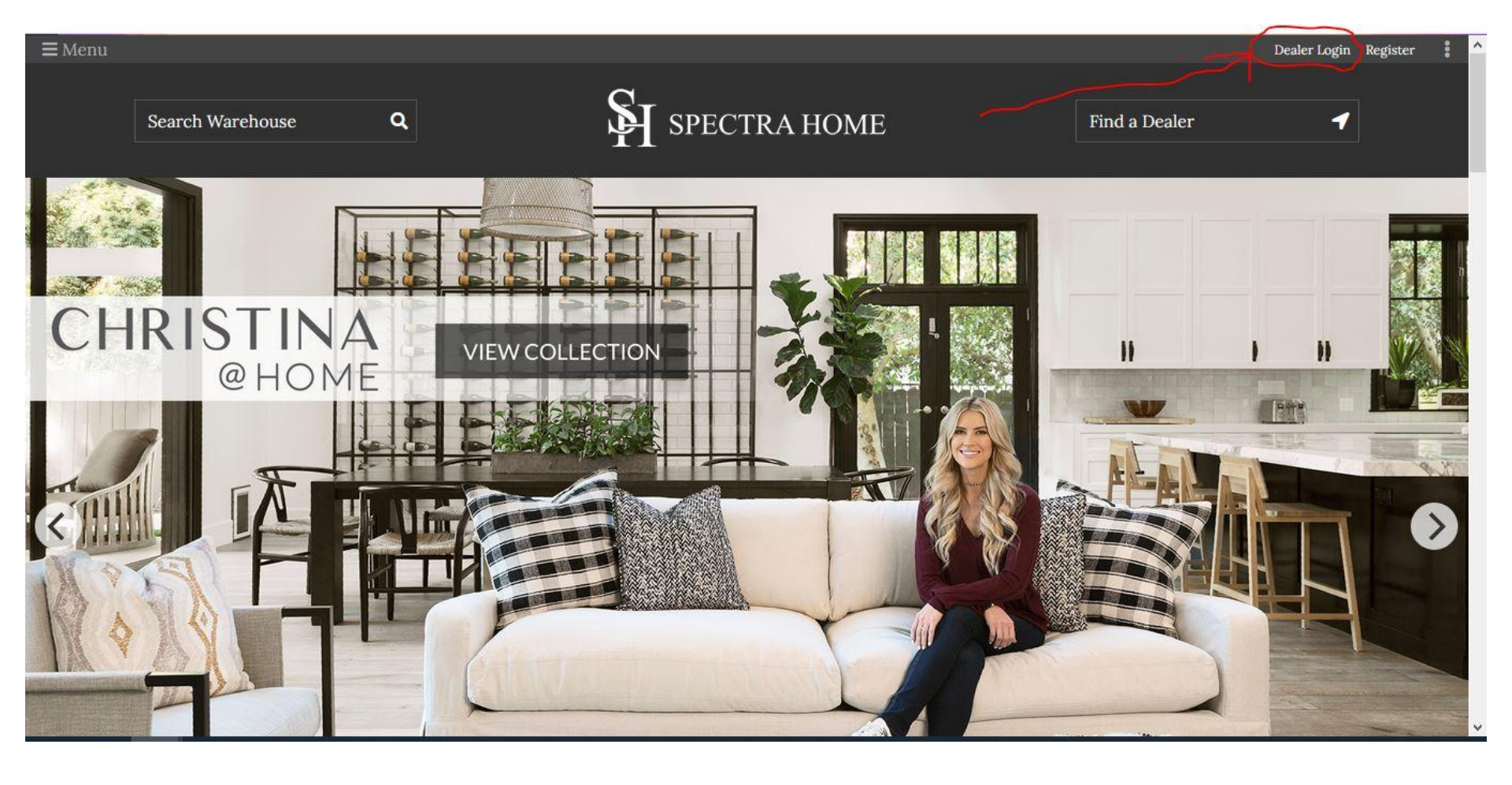

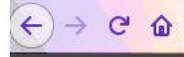

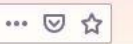

Dealer Login Register

#### **≡** Menu

Home / My account

This is a new website. Your old login and acct will not be recognized. Please register again here to get access. If you are experiencing login issues please call (336) 329-9759 for assistance.

### Login

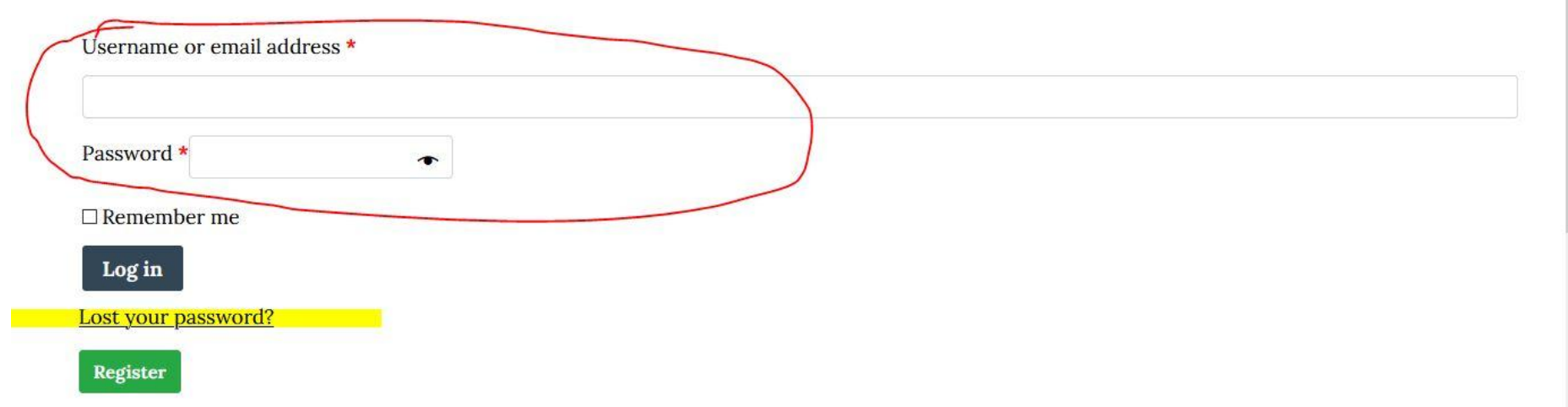

- Experiencing difficulty?
- Have questions about customers in your territory?

Call Vickie Capes 336-601-3883

## 2 Tools

- 1. View and export customers in your territory
- 2. Download High Resolution images

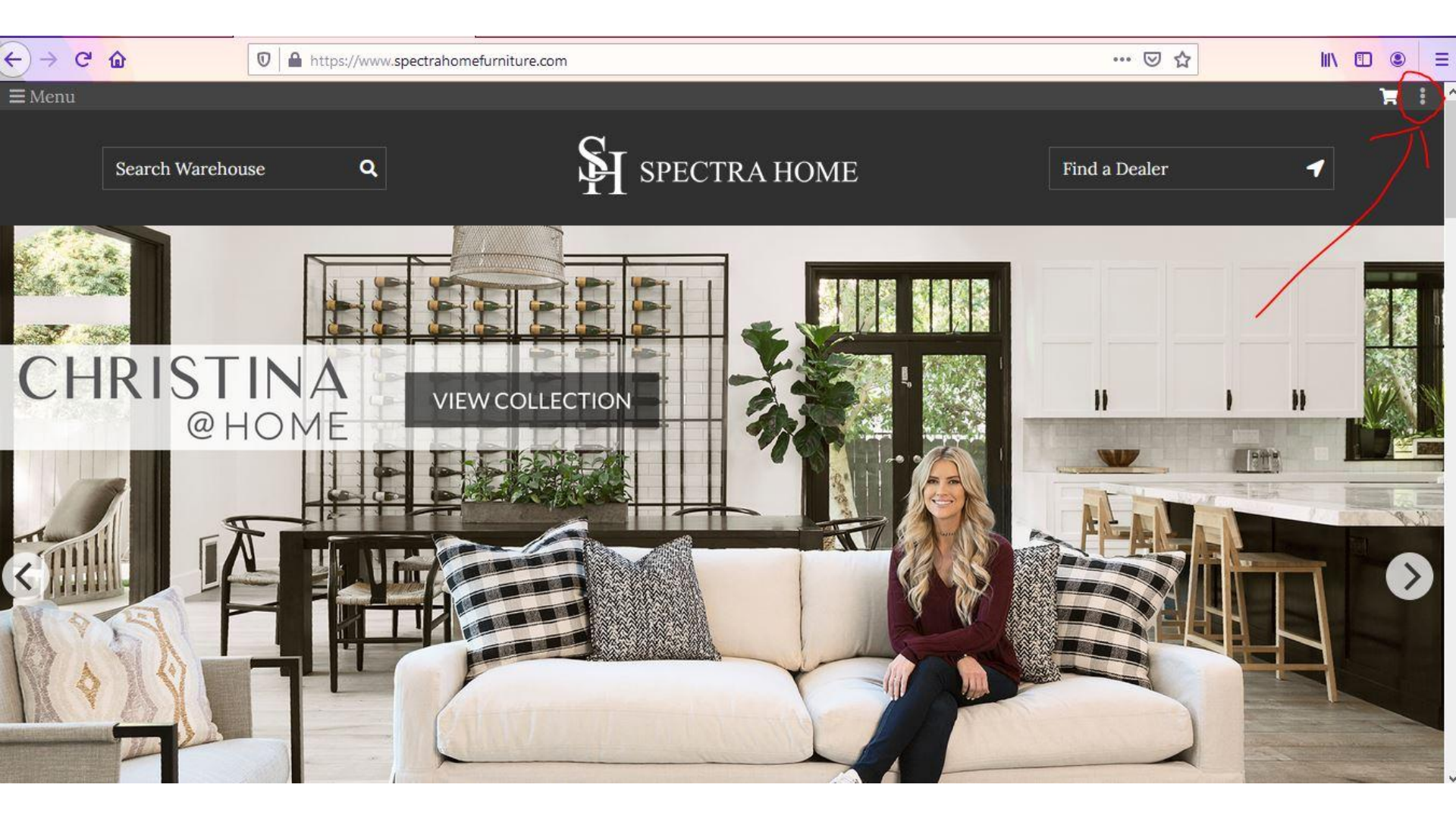

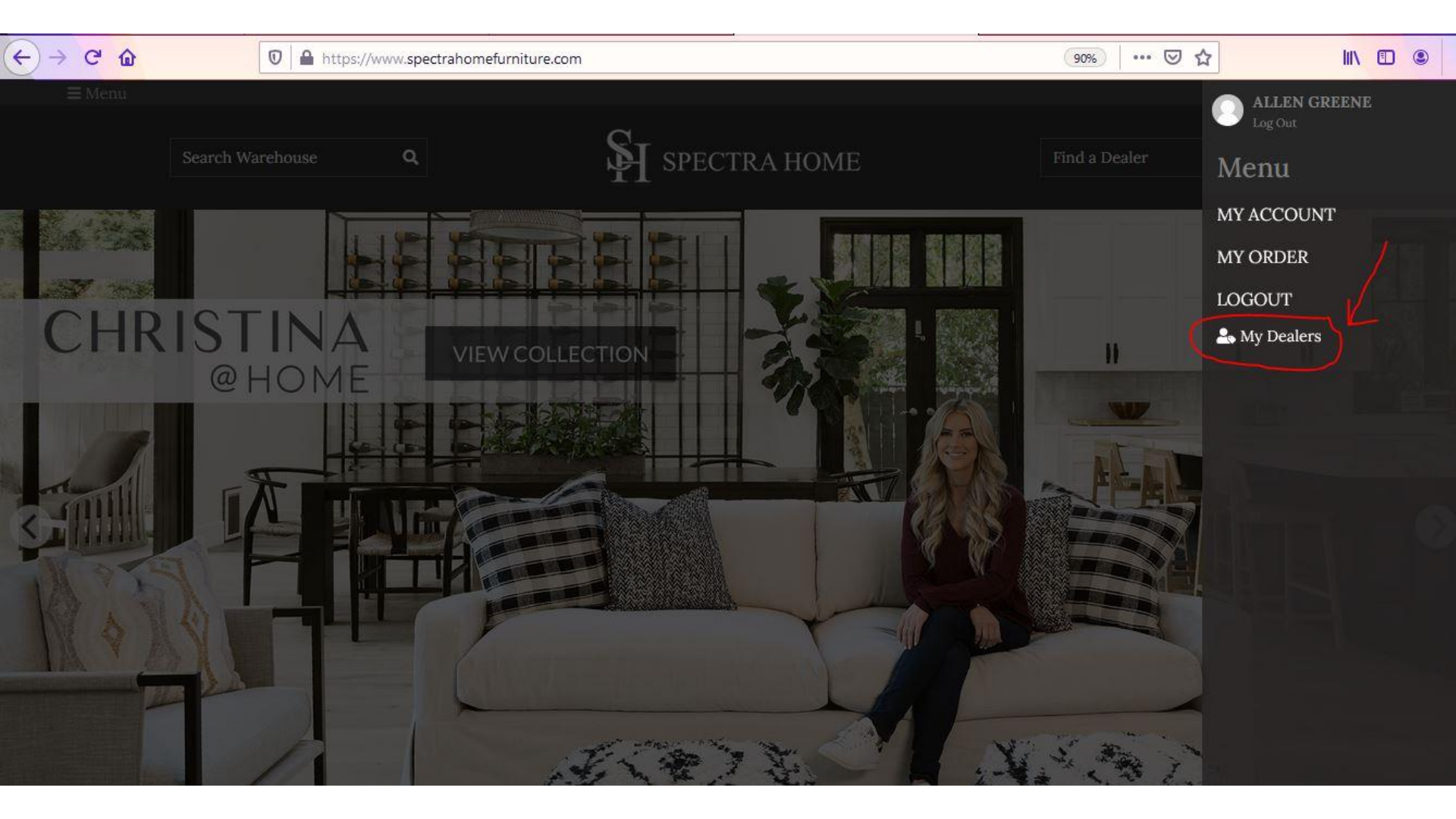

| Spectra Home Furniture       Dashboard     Dashboard       Users     Switch back to spectrahome (spectrahome).       Collapse menu     Site Health Status | Howdy, 211hocke<br>Screen Options ▼ Help ▼ |
|----------------------------------------------------------------------------------------------------|--------------------------------------------|
| Dashboard<br>Users<br>Collapse menu<br>Site Health Status                                                                                                 | Screen Options  Help                       |
| sers ollapse menu Site Health Status                                                                                                    | (                                          |
| Site Health Status                                                                                                    |                                            |
|                                                                                                    |                                            |
| Good                                                                                                    |                                            |
| Your site scores pretty well on the Health Check, but there are still some things you can do to improve the performance and security of your website.     |                                            |
| Take a look at the 5 items on the <u>Site Health Check status page</u> .                                                                                  |                                            |

### How to Export the Customers in Your Territory

| < → Ĉ û                                | 🛛 🔒 https://www.spect                                           | rahomefurniture.com/wp-adi | min/users.php             |                                    | ⊠ ☆            |               | IN 🗉 🔹            | 3 |
|----------------------------------------|-----------------------------------------------------------------|----------------------------|---------------------------|------------------------------------|----------------|---------------|-------------------|---|
| 🗓 省 Spectra Home                       | Furniture                                                       |                            |                           |                                    |                | Howo          | ly, 211hockey     |   |
| 🖚 Dashboard                            | Users Add New                                                   |                            |                           |                                    | Scr            | een Options 🔻 | Help 🔻            |   |
| 📥 Users 🔹                              | Switch back to spectrahome (sp                                  | ectrahome).                |                           |                                    |                |               | 0                 |   |
| <b>All Users</b><br>Add New<br>Profile | All   Warehouse Platinum   Sales Rep                            | Clone Test                 |                           |                                    |                |               | Search Users      | ] |
| <ul> <li>Collapse menu</li> </ul>      | Add Filter  Filter Bulk actions Apply Username                  | Export Inline Export       | dit<br>Email              | Company                            | Phone          | State         | 5 item:<br>Orders | 5 |
|                                        | ABND-09262018-NY                                                | AnnBritt Newey             | annbritt@abndesigninc.com | ABN Design Inc                     | (917) 520-4000 | New York      | -                 |   |
|                                        | BLUE-10052019-PA                                                | Nadia Carlin               | ncarlinbluelily@gmail.com | Blue Lily Home Staging &<br>Design | (814) 580-9897 | PA            |                   |   |
|                                        | INTE-11212019-PA     Edit   Send password     reset   Switch To | Mary Chaffee               | designsbymk@aol.com       | Interior Designs by Mary Kay       | (412) 877-4774 | PA            | -                 |   |
|                                        |                                                                 | 0144 4263                  |                           |                                    |                | 12/2/1        |                   |   |

### How to Download High Resolution Images

|                                                                                        | 🕴 Users < Spectra Home Furniture 🗙 🕂                                                                                             |                                 |                            |              |                |             | - 6         | ) ×        |
|----------------------------------------------------------------------------------------|----------------------------------------------------------------------------------------------------|---------------------------------|----------------------------|--------------|----------------|-------------|-------------|------------|
| (←)→ ℃ @                                                                               | 🛛 🔒 https://www.spectrahomefu                                                                                                    | irniture.com/wp-admin/users.php |                            | 110% ••••    | ⊠ ☆            | ⊻ III\      | •           | <b>;</b> = |
| 🔞 🏠 Spectra Home Furnitu                                                               | ure 🧲                                                                                                    |                                 |                            |              |                | Howdy,      | Allen Green | e 🔝 🔒      |
| Visit Site<br>Visit Store<br>Users<br>All Users<br>Add New<br>Profile<br>Collapse menu | olumns<br>Email Company Phone<br>Pagination<br>Number of items per page: 20<br>Admin Columns<br>Export Button<br>Smart Filtering | ◯ Last Login 🗌 Registered 🗹 Sta | te 🗌 Rep# 🗌 Logins 🕑 Order | rs 🗍 Roles   |                |             |             |            |
|                                                                                        | Apply Users Add New                                                                                                    | ~                               |                            |              | Scree          | n Options 🔺 | J           |            |
|                                                                                        | 8                                                                                                    |                                 |                            |              |                |             |             |            |
|                                                                                        | All   Warehouse Platinum   Sales Rep Clone                                                                                       | Test                            |                            |              |                |             | Search Use  | rs         |
|                                                                                        | Bulk actions                                                                                                    | Export Inline Edit              |                            |              | 23 items «     | < 1 c       | f 2 🔉       | >>         |
|                                                                                        | Username                                                                                                    | Name                            | Email                      | Company      | Phone          | State       | Orders      |            |
| https://www.spectrahomefurniture.co                                                    | BLUI-08282020-MI                                                                                                    | Michelle Klein                  | michelle@bluivydesign.com  | Blu Ivy Inc. | (248) 396-5070 | MI          | -           |            |

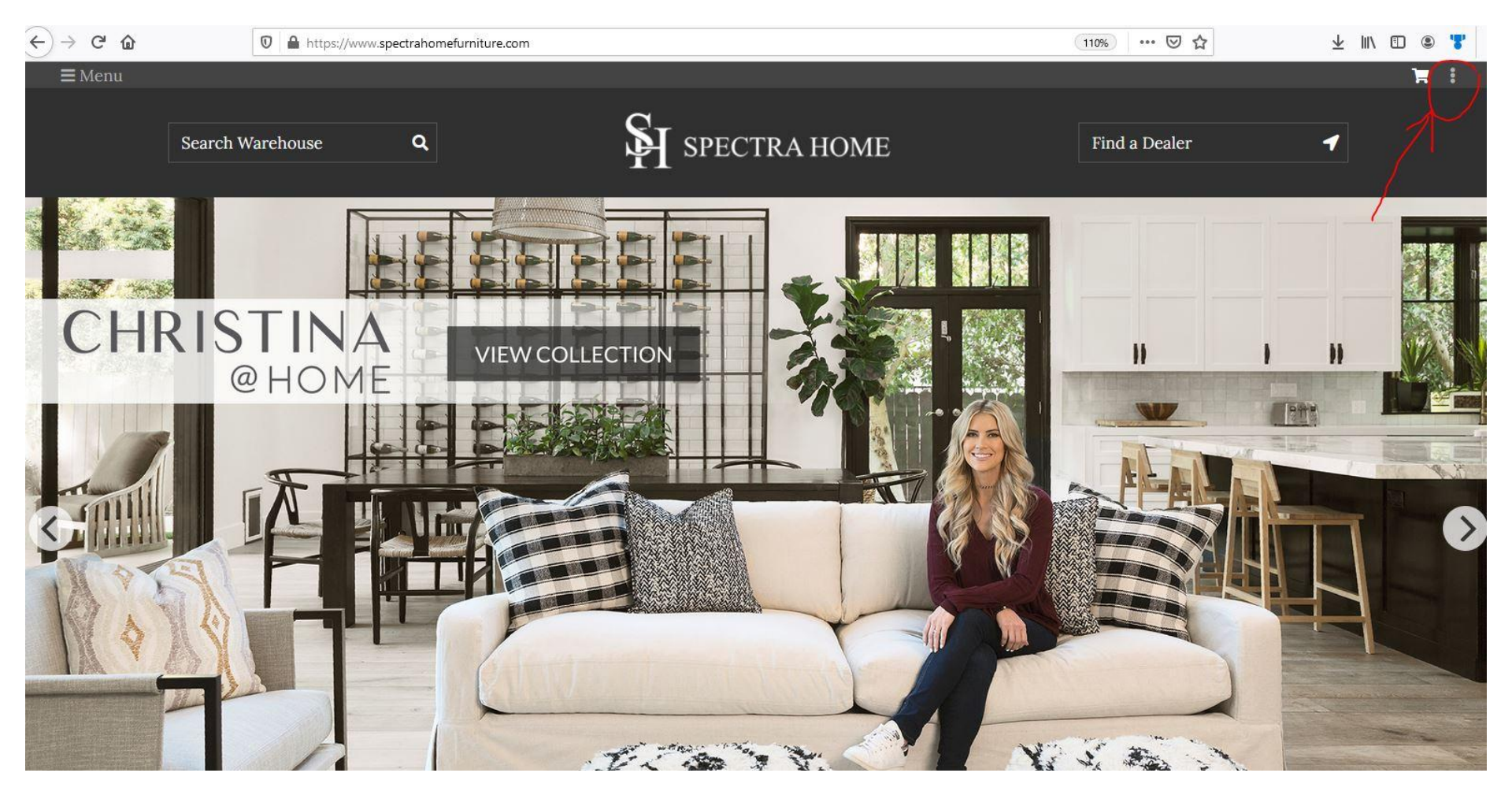

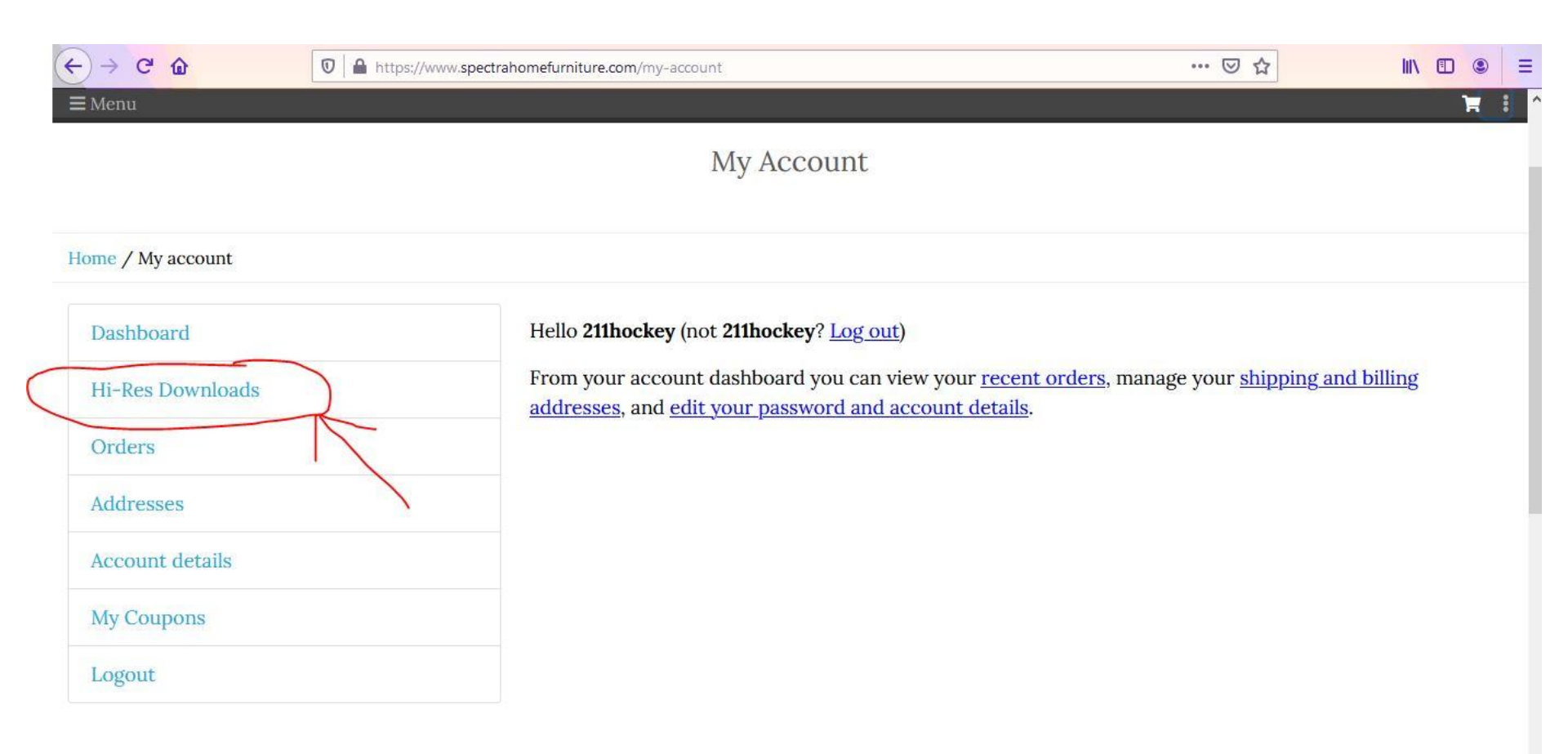

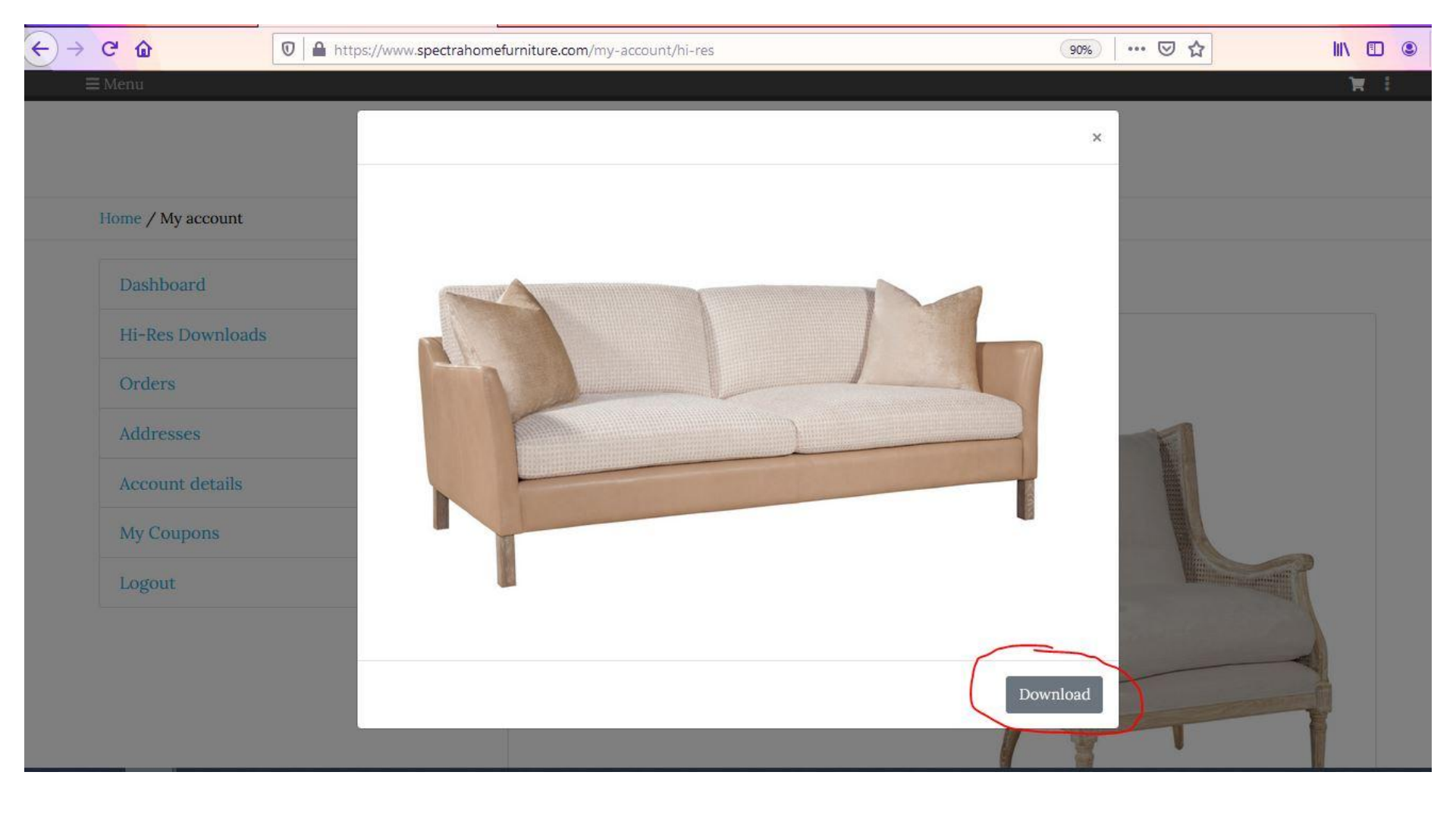

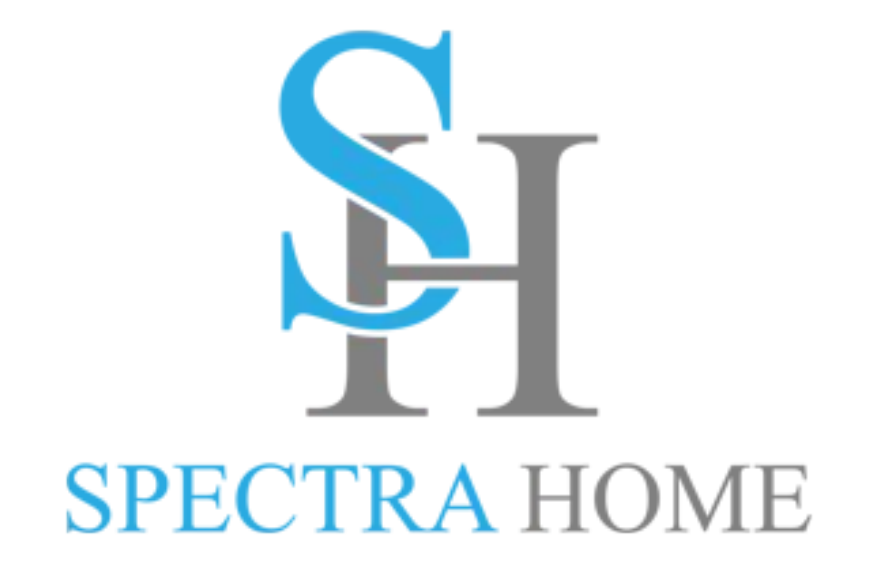